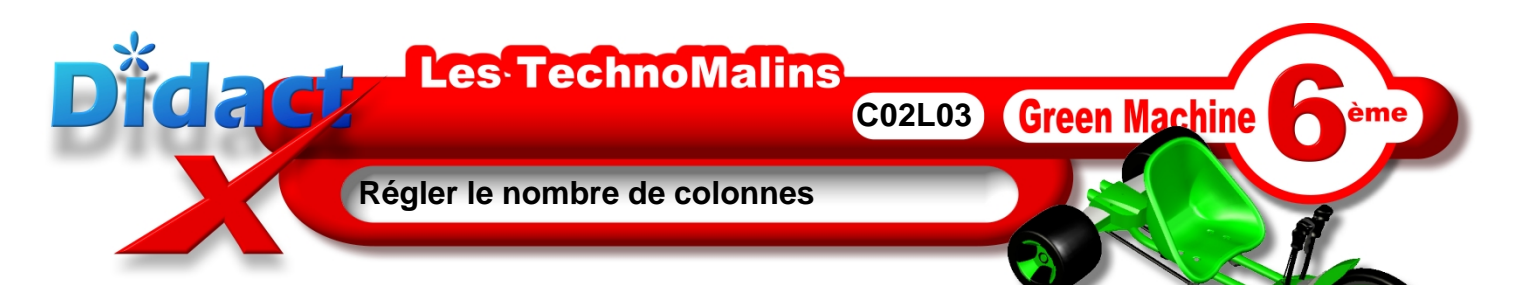

La page est toujours blanche, il te faut maintenant prévoir une séparation de ce document en 3 colonnes distinctes.

Pour créer ces 3 colonnes, en haut de ton écran, dans la barre des menus, clique sur le menu Format, puis sur Colonnes.

La fenêtre de paramètrage des colonnes s'ouvre.

En haut de cette fenêtre, 5 petits rectangles symbolisant une page, sont présents.

**Clique** sur le **3**ème, il symbolise le choix de **3** colonnes. Exactement ce qu'il faut dans notre cas.

Aussitôt, des chiffres apparaissent en dessous.

**3** zones de saisies permettent de définir la largeur des **3** colonnes, et **2** autres, plus bas, permettent de régler l'écart entre les colonnes.

Dans un premier temps, décoche la case Largeur automatique.

Et régler les colonnes de la façon suivante :

Première colonne, **sélectionne** le tout en balayant d'abord la zone d'un coup de souris, puis **saisis** le chiffre **8 (choisis** pour cela , le pavé numérique de ton clavier, c'est beaucoup plus simple.

Clique dans la seconde colonne (remarque que la largeur de la colonne précédente s'est automatiquement mise en centimètres., saisis le chiffre 1, cette fois.

Puis **clique** dans la troisième colonne et **remarque** que **OpenOffice** à calculer lui-même les **8 cm** restant.

Les écarts entre les colonnes resteront à 0, tu **peux clique**, en haut à droite sur le bouton **OK** afin de confirmer tes choix et fermer la fenêtre de réglage des colonnes.

**Observe** ta page blanche, elle possède 2 colonnes larges de 8 Cm séparées par une seule de 1 cm.

**Clique** sur la disquette de sauvegarde de la **boite à outils standards** afin d'enregistrer tes modifications et ne rien perdre de ton précieux travail.

Maintenant **bascule** pour réaliser ces actions, ou si tu es déjà en bascule, **reviens** pour passer à la leçon suivante.

| Colonnes        |      |                |            |            |   |
|-----------------|------|----------------|------------|------------|---|
| Définitions     |      |                |            |            | ſ |
| Colonnes        |      |                |            |            |   |
| •               |      |                |            | L          | ] |
| Largeur et écai | 't   |                |            |            |   |
| Colonne         | +    | L              | 2          | 3          | ⇒ |
| Largeur         |      | ×              | ×<br>V     | 1<br>7     |   |
| Écart           |      |                | - <u>*</u> | - <u>*</u> |   |
|                 |      | 🔽 Largeur auto | omatique   |            |   |
| Trait de sépara | tion |                |            |            |   |

| Largeur et écart – |   |               |          |            |
|--------------------|---|---------------|----------|------------|
| Largean ceccare    |   |               |          |            |
| Colonne            | + | 1             | <u>2</u> | <u>3</u>   |
| Largeur            |   | 8,00cm 🚦      | 1,00cm   | 🗄 8,00cm 📑 |
| Écart              |   | 0,00cm        | n 🕂 🛛    | ),00cm 主 🔓 |
|                    |   | Largeur auton | natique  |            |
| Trait de séparatio | n |               |          |            |

| Forma          | <u>t</u> <u>O</u> utils | Fe <u>n</u> être | Ai <u>d</u> e |     |  |  |  |  |
|----------------|-------------------------|------------------|---------------|-----|--|--|--|--|
|                | Par <u>d</u> éfaut      |                  |               |     |  |  |  |  |
|                | C <u>a</u> ractère      | s                |               |     |  |  |  |  |
| <b>्व</b><br>ग | 🗬 P <u>a</u> ragraphe   |                  |               |     |  |  |  |  |
|                | <u>P</u> age            |                  |               |     |  |  |  |  |
|                | Section (               |                  |               |     |  |  |  |  |
| (              | Colonnes                |                  |               |     |  |  |  |  |
|                | Casse/Garactères        |                  |               |     |  |  |  |  |
|                | <u>R</u> ubγ            |                  |               |     |  |  |  |  |
| IE             | N <u>u</u> mérota       | tion/puce        | 5             |     |  |  |  |  |
|                | <u>S</u> tyles          |                  |               | •   |  |  |  |  |
| ±₩             | Styliste                |                  |               | F11 |  |  |  |  |
|                | <u>A</u> utoForm        | nat              |               | •   |  |  |  |  |